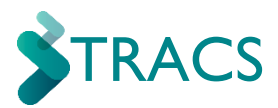

# HOW TO...LODGE A TCEA APPLICATION

This is for: Principals and TLOs

# >>> Quick version:

### Part I: Application

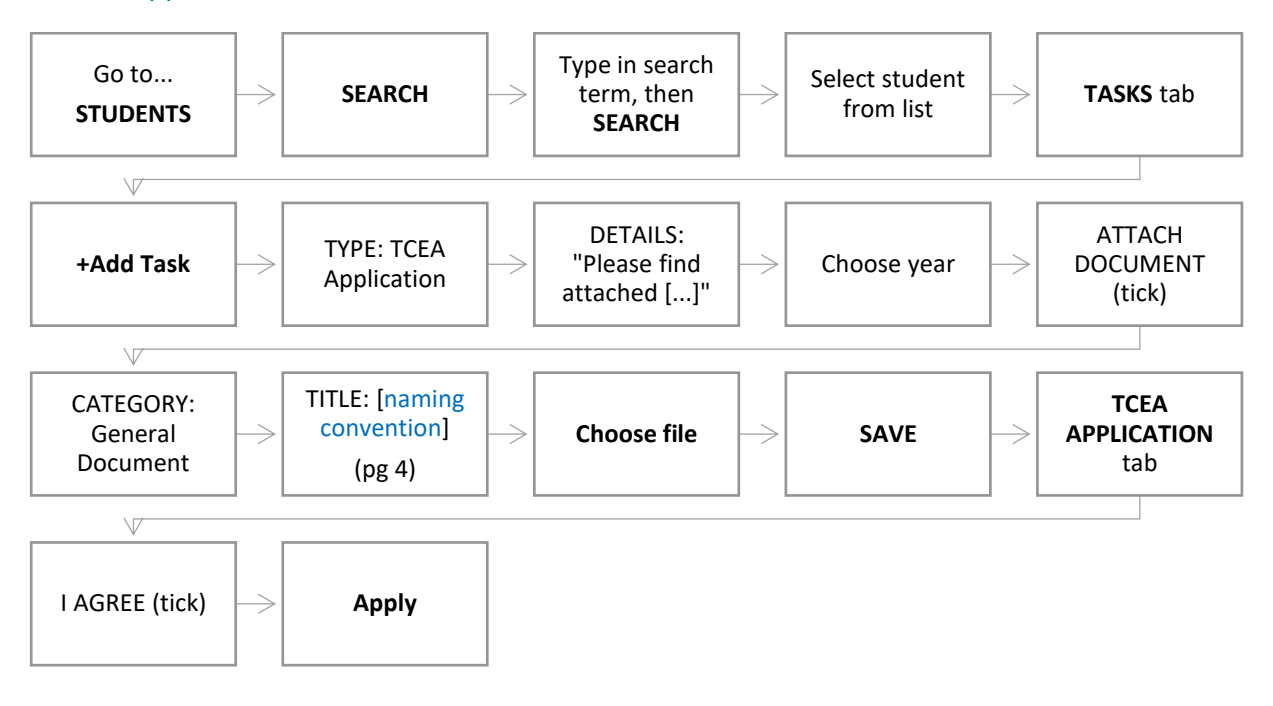

### Part 2: Descriptive text

(If the application is approved):

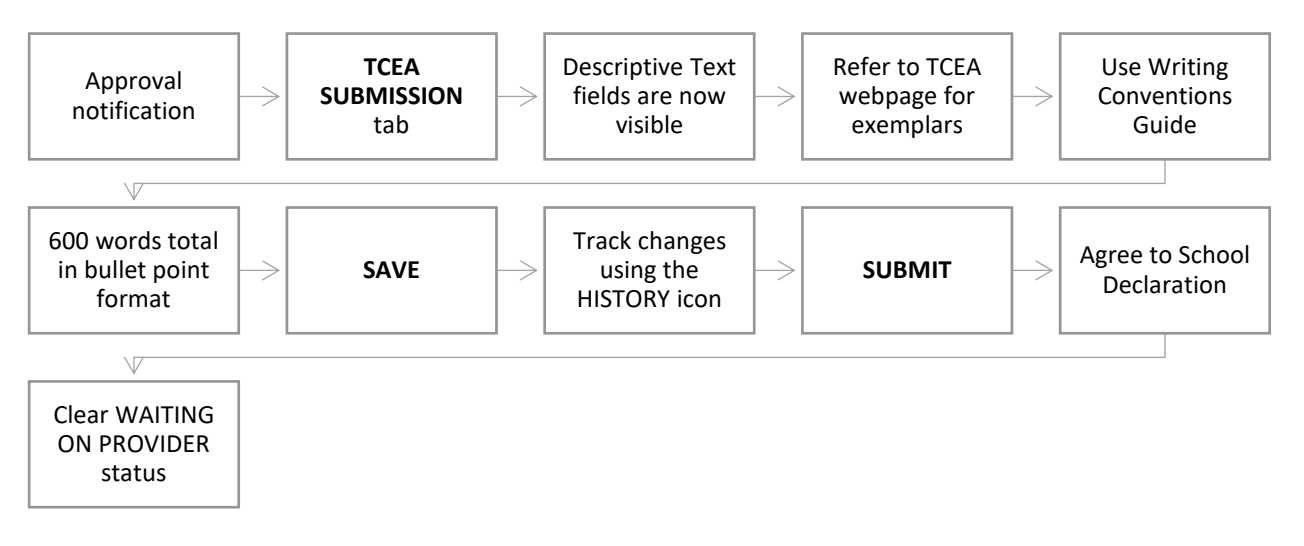

TASC – How to Submit a TCEA Application Page 1 of 10 Version 2.0 – August 2023

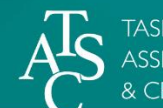

# >>> Detailed version:

## Part I: TCEA Application

I) Go to "STUDENTS" and then "SEARCH":

| Supportin | RAC<br>ag students to ac | S<br>hieve      |            |       |            |  |
|-----------|--------------------------|-----------------|------------|-------|------------|--|
| ଜ HOME    |                          | 뿅 STUDENTS      | ⊄ CLASSES  | STAFF | ASSESSMENT |  |
| -         | (                        | <b>Q</b> SEARCH |            |       |            |  |
|           |                          |                 | MANAGEMENT |       |            |  |
|           | _                        |                 |            |       |            |  |

- 2) Search for the student's record by typing a relevant term into any of the available boxes (e.g. type the family name of the student you are looking for in the FAMILY NAME box):
  - a) Click on "Search".
  - b) Options will appear in the RESULTS table. Click on the row that applies.

|                  | CH                                   |                                      |               |                    |                   |              |
|------------------|--------------------------------------|--------------------------------------|---------------|--------------------|-------------------|--------------|
| FAMILY N         | AME                                  |                                      |               | GIVEN NAME         |                   |              |
| smith            |                                      |                                      |               |                    |                   |              |
| TASC ID          |                                      |                                      |               | ED ID / STUDENT ID | )                 |              |
|                  |                                      |                                      |               |                    |                   |              |
| DOB              |                                      |                                      |               |                    |                   |              |
| ×                |                                      |                                      |               |                    |                   |              |
| _                |                                      |                                      |               |                    |                   |              |
| 🗣 🔍 Searc        | ch                                   |                                      |               |                    |                   |              |
| · · · · ·        |                                      |                                      |               |                    |                   |              |
| RESULT           | 5                                    |                                      |               |                    |                   |              |
| RESULT:          | S<br>GIVEN NAME ▽                    | FAMILY NAME <b>V</b>                 | DATE OF BIRTH | TASC ID            | EDID / STUDENT ID | ORGANISATION |
| RESULT:<br>TITLE | GIVEN NAME ▽                         | FAMILY NAME  Smith                   | DATE OF BIRTH | TASC ID            | EDID / STUDENT ID | ORGANISATION |
| RESULT:<br>TITLE | GIVEN NAME ⊽<br>Äi Jack<br>Äi Joshua | FAMILY NAME  FAMILY NAME Smith Smith | DATE OF BIRTH | TASC ID            | EDID / STUDENT ID | ORGANISATION |

TASC – How to Submit a TCEA Application Page 2 of 10 Version 2.0 – August 2023

i,

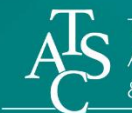

- 3) The student's page appears:
  - a) Select the **TASKS** tab.
  - b) Select "Add Task" at bottom left.

|                 |                        | _                                   |          |             |
|-----------------|------------------------|-------------------------------------|----------|-------------|
| DETAILS ADDRESS | ENROLMENTS EXAMS TASKS | -                                   |          |             |
| TYPE ▽          | RELATES TO ▽           | NOTES                               | STATUS ▽ | SUBMITTED ▽ |
|                 | 🕹 Di                   | ag a file here to create a new task |          |             |

- 4) The "Add Correspondence" box appears:a) In the "TYPE" drop-down bar, select "TCEA Application".

| E *                                                | •                                                           |
|----------------------------------------------------|-------------------------------------------------------------|
| < Colort a task type:                              |                                                             |
| Application to Study a CCAFL Course (enquiry form) |                                                             |
| Folio enquiries                                    | Add Correspondence                                          |
| General Administration                             |                                                             |
| Internal Rating Verification                       | TYPE *                                                      |
| Notice of Enrolment/Exam Centre enquiries          | TCEA Application                                            |
| Quality Assurance Related                          |                                                             |
| Special Provisions                                 | PROVIDER                                                    |
| TCEA Application                                   | School                                                      |
|                                                    | STUDENT                                                     |
|                                                    | Smith, Joshua                                               |
|                                                    |                                                             |
| In the "DETAILS" hox write a note:                 |                                                             |
| • og "Plassa find attached the TCEA application    | Please find attached the ICEA application for Joshua Smith. |
|                                                    |                                                             |
| for Joshua Smith'.                                 |                                                             |
|                                                    | CALENDAR YEAR *                                             |
| Choose the relevant calendar year.                 | 2020                                                        |
|                                                    | 2018                                                        |
|                                                    | 2019                                                        |
|                                                    | 2020                                                        |
|                                                    | 2020                                                        |

& CERTIFICATION

### 7) Click on the "ATTACH DOCUMENT" box:

| 2020            |  | • |
|-----------------|--|---|
| ATTACH DOCUMENT |  |   |
|                 |  |   |
|                 |  |   |
|                 |  |   |

- 8) The drop down menu extends to include the details of your supporting documentation attachment:
  - a) Click on the "CATEGORY" drop down menu. Select "General Document".
  - b) In the TITLE field use the naming convention of:"[student's family name]

[TASC ID] TCEA application''.

- c) Click on "Choose File" and select your file upload.
- d) (If you choose to select "RESTRICTED", only your Principal and their delegate can view the document).
- 9) Once your document is uploaded, click on the "Save" button at bottom right.

| ATTACH DOCUMENT                         | l |
|-----------------------------------------|---|
| CATEGORY                                |   |
| General Document                        | l |
| TITLE                                   | l |
| Smith, Joshua 18Y00001 TCEA application |   |
| FILE                                    | l |
| Choose file No file chosen              |   |
| RESTRICTED                              | l |
|                                         | ľ |

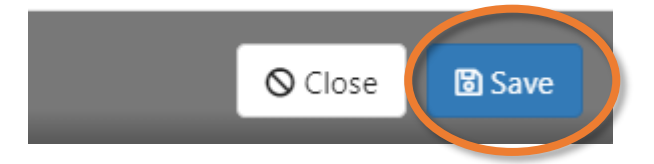

TASC – How to Submit a TCEA Application Page 4 of 10 Version 2.0 – August 2023

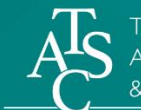

**10)** A Task > TCEA APPLICATION page for that student then appears:

- a) The status is now shown as "PENDING" at top right.
- b) The document(s) you attached can be viewed under the DOCUMENTS tab. Additional documents can also be uploaded on this tab.
- c) And you can add and receive notes <u>related to that task</u> at any time under the **COMMUNICATION** tab.

|                                                                                                    |                                                                                                    |                                                                                                    |                                                                                 |                                                 |                           | ч.              | - FERDIN         | · · · · |
|----------------------------------------------------------------------------------------------------|----------------------------------------------------------------------------------------------------|----------------------------------------------------------------------------------------------------|---------------------------------------------------------------------------------|-------------------------------------------------|---------------------------|-----------------|------------------|---------|
| CEA APPLICAT                                                                                                    | ION                                                                                                    |                                                                                                    |                                                                                 |                                                 |                           |                 |                  |         |
| MITH, JOSHUA                                                                                                    |                                                                                                    |                                                                                                    |                                                                                 |                                                 |                           |                 |                  |         |
| i)<br>Instructions                                                                                                    |                                                                                                    |                                                                                                    |                                                                                 |                                                 |                           |                 |                  |         |
| chools should note that ther<br>Create a new request via th<br>poly button. TASC will asso<br>Later in the year, once the a<br>DETAILS DOCUMENT                                                                                                    | e are two steps in this proce<br>e Student tab, provide supp<br>si f the student is eligible f<br>pplication has been approv                                          | ess:<br>ioriting evidence for the Tu<br>or TCEA.<br>red, a school will be asked<br>TCEA SUBMISSION | CEA application, agree to<br>to submit the descriptiv<br>C .<br>COMMUNICATION   | the terms of applica                            | ation by clicking         | the 'I Agree' b | ox and then clic | k the   |
| chools should note that ther<br>Create a new request via th<br>pply button. TASC will asso<br>Later in the year, once the a<br>DETAILS DOCUMENT<br>PROVIDER                                                                                                    | e are two steps in this proce<br>a Student tab, provide supp<br>si f the student is eligible f<br>pplication has been approv<br>TCEA APPLICATION<br>School            | ess:<br>ioriting evidence for the Ti<br>or TCEA.<br>red, a school will be asked<br>TCEA SUBMISSION | CEA application, agree to<br>It to submit the descriptiv<br>C.<br>COMMUNICATION | the terms of applica                            | ation by clicking         | the 'I Agree' b | ox and then clic | k the   |
| chools should note that ther<br>Create a new request via th<br>pply button. TASC will asso<br>Later in the year, once the a<br>DETAILS DOCUMENT<br>PROVIDER<br>CALENDAR YEAR                                                                                                    | e are two steps in this proce<br>a Student tab, provide supp<br>is if the student is eligible for<br>pplication has been approv<br>TCEA APPLICATION<br>School<br>2020 | ess:<br>iorting evidence for the Tu<br>or TCEA.<br>led, a school will be asked<br>TCEA SUBMISSION  | CEA application, agree to<br>d to submit the descriptiv<br>C.<br>COMMUNICATION  | the terms of applic.<br>e text for the certific | ation by clicking<br>ate. | the 'I Agree' b | ox and then clic | k the   |
| chools should note that ther<br>. Create a new request via th<br>Apply' button. TASC will apply' button. TASC will apply' button. TASC will apply' button. TASC will apply apply app | e are two steps in this proce<br>e Student tab, provide supp<br>si fit he student is eligible for<br>pplication has been approv<br>TCEA APPLICATION<br>School<br>2020 | ess:<br>ioriting evidence for the Ti<br>or TCEA.<br>red, a school will be asked<br>TCEA SUBMISSION | CEA application, agree to<br>d to submit the descriptiv<br>C.<br>COMMUNICATION  | the terms of applica                            | ation by clicking         | the 'I Agree' b | ox and then clic | k the   |

- II) Select the TCEA APPLICATION tab:
  - a) Carefully read the statement and click the "I Agree" box.
  - b) Click Apply and then OK in the pop-up.

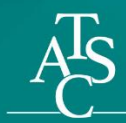

| DETAILS DOCUMENTS TCEA APPLICATION TCEA S                                                                                                    | SUBMISSION COMMUNICATION                                                                                                    |
|----------------------------------------------------------------------------------------------------|----------------------------------------------------------------------------------------------------|
| Ve have discussed the TCEA with the student and the stud                                                                                                    | ident's parents/guardians.                                                                                                    |
| Ve have agreement from the student and the student's pa<br>f their senior secondary educational achievements. The s<br>/ithin any agreed attendance terms between now and the | arents/guardians that the TCEA is an appropriate way to provide a fair and just assessment<br>student recognises that to receive the TCEA they must attend school on a regular basis and<br>le date specified by TASC. |
| he agreement authorises TASC to obtain information for ircumstances.                                                                                                    | r the purpose of assessing this application, including the nature of the student's particular                                                                                                    |
| he school principal endorses this application and agrees<br>nform the descriptive text to be provided to TASC for inclu                                                       | ; that the Confirmation *                                                                                                    |
| Ve will meet the timeframes set by TASC for submission o                                                                                                    | of descrip Apply for a TCEA?                                                                                                    |
| Ve will follow the quality assurance procedures set by TAS                                                                                                    | SC to ens                                                                                                    |
| he relevant supporting evidence is attached to this task, a ummary/statement outlining the student's eligibility).                                                            | along wit                                                                                                    |
| ] I AGREE                                                                                                    |                                                                                                    |
| 🖻 Apply                                                                                                    |                                                                                                    |
|                                                                                                    |                                                                                                    |
|                                                                                                    |                                                                                                    |

Your TCEA application has now been submitted to TASC.

## Part 2: Submitting descriptive text

When TASC has considered the application, you will see a notice under "Correspondence" on your home page. This correspondence will advise whether the application has been approved. Click on this line to open the correspondence.

| HOME               |               |         |          |             |
|--------------------|---------------|---------|----------|-------------|
| Upcoming Events    |               |         |          |             |
| Correspondence     |               |         |          |             |
| ▲ TYPE ▽           | RELATES TO ▽  | DETAILS | STATUS ▽ | SUBMITTED ▽ |
| 1 TCEA Application | Smith, Joshua |         | Pending  | 23/01/2020  |

If the application is approved, you will now be able to enter the descriptive text that will form the TCEA certificate. This will appear under the TCEA Submission Tab.

**NOTE:** The next few pages describe a new process for entering descriptive text. If you prefer to submit descriptive text using the Word template, please attach the completed file to the task.

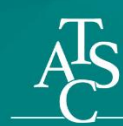

asmanian Ssessment, standards Certification

| DETAILS                | DOCUMENTS                                                        | EMAILS                                         | TCEA APPLICATION                                                  | TCEA SUBMISSION | COMMUNICATION |                    |        |
|------------------------|------------------------------------------------------------------|------------------------------------------------|-------------------------------------------------------------------|-----------------|---------------|--------------------|--------|
| Study and              |                                                                  |                                                |                                                                   |                 | Tot           | al Word Count: 264 |        |
| Appl     Inter     Com | lies clear and accur<br>prets data from sir<br>pletes comprehens | ate commun<br>nple bar grap<br>sion activities | I<br>ication and literacy skills<br>ohs.<br>with visual supports. | 5.              |               | 6                  | ACTIVE |

1) We recommend that you utilise the resources on the TCEA Webpage of TASC's website. Here you can find examples of TCEA certificate texts, and the TCEA – Writing Conventions guide. <u>Tasmanian Certificate of Educational Achievement (TCEA) - TASC</u>

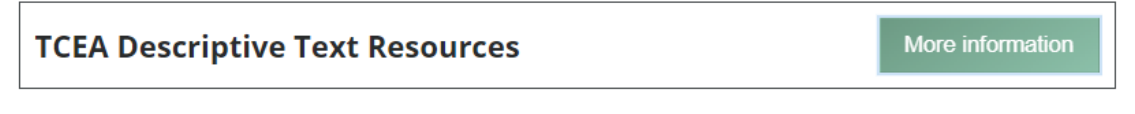

The TCEA is an information-rich certificate, describing a student's educational participation and achievement.

TCEA descriptive texts should be submitted on the *TCEA Descriptive Text template* as a word version via TRACS.

Use the *Tasmanian Certificate of Educational Achievement – Writing Conventions* when creating the descriptive text for your students.

#### Example TCEA Certificates with descriptive text:

- TCEA Example Certificate A
- TCEA Example Certificate B
- TCEA Example Certificate C

#### Additional Example descriptive texts without certificate:

- TCEA Example Descriptive Text without Certificate D
- TCEA Example Descriptive Text without Certificate E
- TCEA Example Descriptive Text without Certificate F
- 2) Be mindful of inclusive language and the purpose of this certificate. This will be this student's record of academic achievement as well as a descriptive reference as they go into life beyond senior secondary education.
- 3) The descriptive text needs to:
  - Be less than 600 words
  - Have a balance of descriptors across each category (where possible)
  - Dot point format is preferred (copy/pasting a list from Microsoft Word works well)

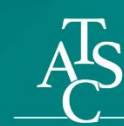

A word counter is included in each category and as a total at the top of the page.

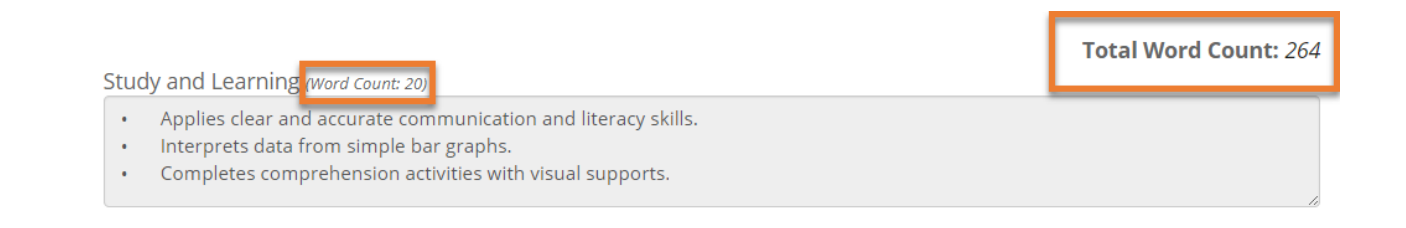

4) While you are editing and reviewing your descriptive texts, keep the ACTIVE button ticked. This indicates that it is in draft mode for you to edit and refine. If you are not going to use one of the categories, untick the ACTIVE button.

| VUI | k Faulways and Transition Activities (word count 29)                                                                                                    | ACTIVE |
|-----|----------------------------------------------------------------------------------------------------|--------|
| :   | Follows workplace routines and procedures within a simulated environment with guidance.<br>Follows routine workplace health and safety directives with guidance. |        |
| •   | Adheres to workplace routines and procedures with supervision.                                                                                                   | শ      |

5) As you edit and make changes to the text, you can utilise the HISTORY icon to view a record of changes.

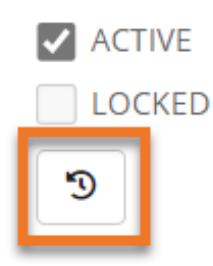

6) This will bring up a pop-up box of text changes.

| <b>D</b> History          |                             |                                                                                                    |  |  |  |  |
|---------------------------|-----------------------------|----------------------------------------------------------------------------------------------------|--|--|--|--|
| MODIFIED                  | TCEADESCRIPTIVETEXTTYPENAME | ТЕХТ                                                                                                    |  |  |  |  |
| 26/07/2023<br>2:07:45 AM  | Additional Comment          | [Insert student name] social and emotional development provided opportunties to forge positive connections with his peers and communicate with a wider range of school staff. [Insert student name] was a valued member of the College community. [INSERT Preferred Name] is a dedicated and punctual individual who completes all tasks thoroughly. She readily seeks assistance to clarify tasks and to ensure completion. [Insert Student Name] is a patient and happy adult, who has a good sense of humour that who enjoys sharing with others. [Insert Student Name] trasts the property of herself and others with care and respect. He is organised and thinks ahead of time in order to be prepared for upcoming activities. |  |  |  |  |
| 23/06/2023<br>12:02:15 AM | Additional Comment          | [Insert student name] social and emotional development provided opportunties to forge positive connections with his peers and communicate with a wider range of school staff. [Insert student name] was a valued member of the College community. [INSERT Preferred Name] is a dedicated and punctual individual who completes all tasks thoroughly. She readily seeks assistance to clarify tasks and to ensure completion. [Insert Student Name] is a patient and happy adult, who has a good sense of humour that who enjoys sharing with others. [Insert Student Name] treats the property of herself and others with care and respect. He is organised and thinks ahead of time in order to be prepared for upcoming activities. |  |  |  |  |
|                           |                             |                                                                                                    |  |  |  |  |

TASC – How to Submit a TCEA Application Page 8 of 10 Version 2.0 – August 2023

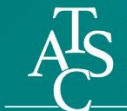

7) Be sure to use the save button at the bottom of the screen to save your changes as you work on it.

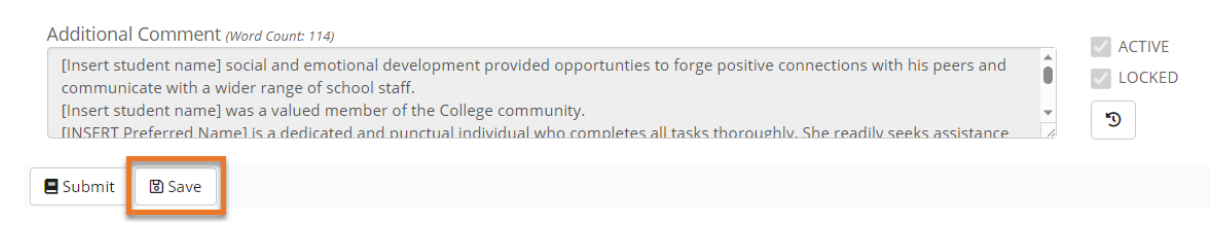

8) Once you have completed each field of the descriptive texts and you are ready to submit, select Submit at the bottom of the page. Upon submission the text boxes will become LOCKED. Communicate with TASC through the COMMUNICATION tab if you need to make any changes after submission.

| Additional Comment (Word Count: 114) [Insert student name] social and emotional development provided opportunties to forge positive connections with his peers and communicate with a wider range of school staff. [Insert student name] was a valued member of the College community. [INSERT Preferred Name] is a dedicated and punctual individual who completes all tasks thoroughly. She readily seeks assistance | ACTIVE |
|----------------------------------------------------------------------------------------------------|--------|
| Submit 🛛 Save                                                                                                    |        |

9) Submitting the descriptive text will lead to the school declaration box. If you can agree to the declarations, click the "I AGREE" box and then click **Save**.

| Confirm TCEA Submission *                                                                                                    |
|----------------------------------------------------------------------------------------------------|
| I declare that the descriptive text provided for inclusion in the student's Tasmanian Certificate of Education Achievement<br>meets the guidelines for issuing the certificate, complies with requirements for the release of personal information, and<br>meets the approval of the applicant.                           |
| I declare that the student's parent/guardian has read and is satisfied that the descriptive text provided represents an accurate, just, and fair account of the applicant's achievements in education and training and is considered appropriate for the inclusion in the Tasmanian Certificate of Education Achievement. |
| Close Save                                                                                                    |

- **10)** Finally, change the status on the Task page from "WAITING ON PROVIDER" to "Notify TASC complete":
  - a) A dialogue box will appear Click OK.
  - b) The status will change back to "Pending".

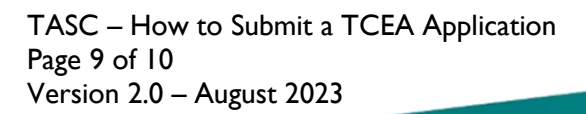

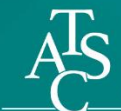

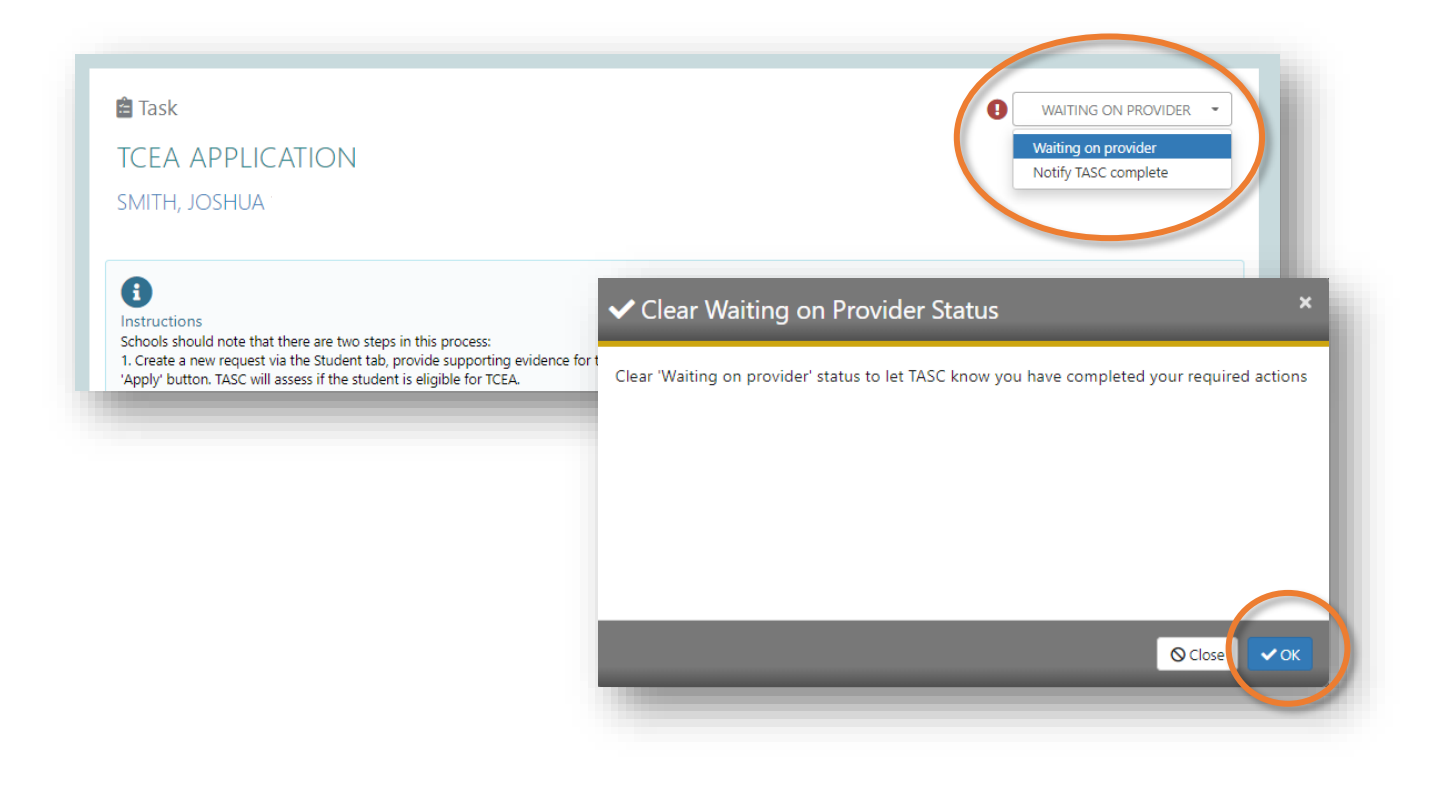

## >>> Things to know:

- IMPORTANT: Once lodged, any further actions you wish to take in relation to this TCEA application need to be actioned through the "COMMUNICATION" tab *of this Task*. This allows for all correspondence to be in one place and helps us to provide you with more efficient responses.
- TASC may make editorial changes to the text to bring it into line with the required writing conventions and to ensure that it will fit on our required template. Any substantial required changes will be communicated to the school through the COMMUNICATION tab.

For further TRACS support, contact TASC via either of the following:

Phone: (03) 6165 6000 Email: <u>enquiries@tasc.tas.gov.au</u>

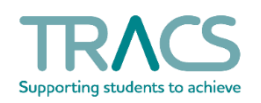

TASC – How to Submit a TCEA Application Page 10 of 10 Version 2.0 – August 2023

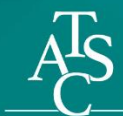